# Anleitung zur Registrierung beim PV-Online-Coach

# http://pv-online-coach.at

# Überblick

Der **PV-Online-Coach** ist ein Online-Tool, bei dem Sie mit **Multiple-Choice-Fragen** Ihre im Kurs erlernten Fachkenntnisse laufend überprüfen können. So können Sie Ihre persönlichen Wissenslücken aufdecken und diese rasch und effizient schließen um optimal vorbereitet Ihr Ziel - das **Diplom Personalverrechnung** - zu erreichen.

Im Rahmen Ihres Kurses zur Diplomprüfung Personalverrechnung ist der Zugang mit jeweils 30 Einheiten (= Testdurchläufe) zum PV-Online-Coach inkludiert.

## Registrierung

Sollten Sie in der jüngeren Vergangenheit bereits einen Kurs zum **Diplom Personalver**rechnung absolviert haben, können Sie im Laufe der Registrierung Ihr bestehendes PV-Online-Coach-Konto mit dem neuen Kurs verbinden.

Andernfalls wird dabei für Sie automatisch ein neues PV-Online-Coach-Konto erstellt.

Für die Registrierung halten Sie bitte folgende Daten bereit:

- Ihre Anmeldungsnummer (Anm.-Nr.) und
- Ihre **Personennummer** (Pers.-Nr.) sowie
- die von Ihnen als Kontaktadresse gewünschte E-Mail-Adresse.

Beide Nummern finden Sie <u>rechts oben</u> auf der <u>Kursinformation</u>, die Sie von der Akademie der SW erhalten haben.

Beachten Sie, dass diese **Registrierung nur** <u>einmal</u> erforderlich ist. Bei weiteren Kursbesuchen der Reihe Diplom Personalverrechner wird Ihr Guthaben automatisch entsprechend erhöht (um jeweils 30 Einheiten) und je nach Kurs werden gegebenenfalls weitere Module freigeschalten.

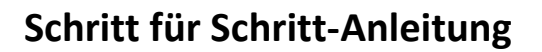

#### Schritt 1:

#### Webseite in Ihrem bevorzugten Webbrowser aufrufen

Sofern Sie das noch nicht getan haben, können Sie nun die Registrierung zum **PV-Online-Coach** starten:

### https://pv-online-coach.at/asw-reg/

Alternativ können Sie auch unter <u>https://pv-online-coach.at</u> auch auf "**Anmelden**" (rechts oben) klicken.

|        | h                                      |                       |                                                                  |                    |                            |        | 1 Info & Hilfe 🖵 Demo 👗 Anme |
|--------|----------------------------------------|-----------------------|------------------------------------------------------------------|--------------------|----------------------------|--------|------------------------------|
| Kont   | oeinrichtung für Kursteilne<br>—       | ehmer*                | innen zum Diplom Personal                                        | verrecl            | nner                       |        |                              |
| Bitt   | e füllen Sie das unten stehende Formu  | ılar mit de           | n Daten, die Sie von der Akademie der                            | Steuerber          | ater und                   |        |                              |
| wit    | tschartspruter ernalten naben, aus, un | a inre pers           | oniichen zugangsoaten zu erhaiten.                               | 0                  | Kein(e) Kursteilnehmer*in? |        |                              |
|        | Registrierung für<br>an der Akad       | • Teilneh<br>emie dei | ner*innen zum Diplom Personalv<br>Steuerberater und Wirtschaftsp | verrechn<br>orūfer | er                         |        |                              |
| Dater  | n für die Registrierung                |                       |                                                                  |                    |                            |        |                              |
| "Perso | onennummer (PersNr.):                  | ſ                     | 9#####                                                           |                    |                            |        |                              |
| *Anm   | eldungsnummer (AnmNr.):                |                       | 8#####                                                           |                    |                            |        |                              |
| *Anre  | de:                                    |                       | Bitte wählen                                                     |                    | ~                          |        |                              |
| *Nach  | name:                                  |                       | Nachname                                                         |                    |                            |        |                              |
| *E-Ma  | il-Adresse:                            |                       | E-Mail-Adresse                                                   |                    |                            |        |                              |
|        |                                        |                       | Weiter >                                                         | Power              | nd by                      | Mit fr | nundlicher Genehmieune       |
| PV-Or  | nline-Coach                            | Der S                 | pezialist                                                        |                    | ed by                      |        |                              |

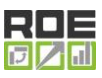

#### Schritt 2:

#### Füllen Sie das Registrierungsformular aus

- Die **Personalnummer** und die **Anmeldungsnummer** finden Sie rechts oben auf der <u>Kursinformation</u>, die Sie von der Akademie der SW erhalten haben.
- Achten Sie bei der Angabe der E-Mail-Adresse darauf, dass Sie während der Registrierung Zugriff auf das E-Mail-Postfach haben müssen, damit diese abgeschlossen werden kann. Außerdem erhalten Sie vom PV-Online-Coach an diese E-Mail-Adresse gerichtete Nachrichten, wenn z. B. ein neues Modul freigeschalten wurde. Ebenso wird diese zum Zurücksetzen Ihres Passwortes benötigt, falls Sie Ihr persönliches Passwort vergessen haben.
- Diese E-Mail-Adresse sowie Ihre anderen persönlichen Daten werden <u>ausschließ-lich</u> im Rahmen des **PV-Online-Coach**'s verwendet. Sie erhalten also <u>keine</u> unerwünschte Werbung und selbstverständlich werden diese Daten <u>nicht</u> an Dritte weitergegeben.

### Schritt 3: Zustimmung zur Datenverarbeitung

| PV-Online | e-Coach                                                                                                    |                                                                                                    | i Info & Hilfe 🖵 Demo 🛔 Anmelden |
|-----------|----------------------------------------------------------------------------------------------------|----------------------------------------------------------------------------------------------------|----------------------------------|
|           | Kontoeinrichtung für Kursteilnehme                                                                                                    | r*innen zum Diplom Personalverrechner                                                                                                    |                                  |
|           | Bitte kontrollieren Sie die von Ihnen eingegeben<br>Sie dann am unteren Ende dieser Webseite die R                                                                       | en Daten, stimmen Sie dann unserer Datenschutzerklärung zu und schließen<br>egistrierung ab.                                                                                                    |                                  |
|           | Daten für die Registrierung                                                                                                    |                                                                                                    |                                  |
|           | Personennummer:                                                                                                    | TEST0004                                                                                                    |                                  |
|           | Anmeldungsnummer:                                                                                                    | TESTIFION                                                                                                    |                                  |
|           | Anrede:                                                                                                    | Frau                                                                                                    |                                  |
|           | Nachname:                                                                                                    | Mustermann                                                                                                    |                                  |
|           | E-Mail-Adresse:                                                                                                    | support @pv-online-coach at m                                                                                                    |                                  |
| 4         | Hiermit stimme ich der Datenschu<br>Registrierung, für Service-E-Mails u<br>Diese persönlichen Daten werden a<br>Für mehr Informationen zu diesem<br>Jetzt registrieren! | <b>itzerklärung</b> zu und willige ein, dass meine Daten zur Bearbeitung meiner<br>nd für Rechnungswesenzwecke elektronisch erfasst und verarbeitet werden.<br>uusschließlich für die Zwecke des PV-Online-Coachs verwendet.<br>Thema lesen Sie bitte unsere Datenschutzerklärung. |                                  |

• Stimmen Sie unserer Datenschutzerklärung und der Datenverarbeitung zu.

#### Schritt 4: Bestätigungs-E-Mail

| PV-Online-Coac | λ                                                                                                    | 🕯 Info & Hilfe 📮 Demo 🛔 Anmelden |
|----------------|----------------------------------------------------------------------------------------------------|----------------------------------|
| Kon            | toeinrichtung für Kursteilnehmer*innen zum Diplom Personalverrechner<br>Danke für Ihre Registrierung!<br>Wir haben eine E-Mail an Sie gesendet. Bitte kontrollieren Sie Ihren Posteingang -<br>gegebenenfalls auch den SPAM-Ordner (Jurk-Mail) und führen Sie dann die darin enthaltenen<br>Anweisungen aus um die Registierung abzuschließen. |                                  |

- Bitte **prüfen** Sie nun Ihr **E-Mail-Postfach**. Falls Sie nicht innerhalb weniger Minuten eine Nachricht erhalten, prüfen Sie bitte auch Ihren **SPAM-Ordner** (Junk-Mail).
- Klicken Sie den Hyperlink "**Registrierung abschließen**" in der E-Mail an.

#### Schritt 5:

### Abschluss der Registrierung

#### Variante A

<u>Wenn</u> Sie <u>bereits</u> über ein PV-Online-Coach-Konto verfügen, können Sie nun auf der rechten Seite (je nach Gerät auch darunter) Ihre bisherigen Zugangsdaten eingeben, um dieses mit dem neuen Kurs zu verknüpfen. Dies ist nur einmalig - wegen der Systemumstellung - erforderlich. Bei weiteren Kursen wird dies automatisch geschehen.

#### Hinweis:

Ab diesem Zeitpunkt können Sie als Benutzername

- alternativ (!) zu Ihrem bisherigem PV-Online-Coach-Benutzernamen
- auch Ihre **Personennummer** (von der Akademie der Steuerberater und Wirtschaftsprüfer) verwenden.

| Registrierung                                                |                                             |                                                                                                    |  |
|--------------------------------------------------------------|---------------------------------------------|----------------------------------------------------------------------------------------------------|--|
| Personennummer:                                              | TEST0004                                    |                                                                                                    |  |
| Anmeldungsnummer:                                            | TEST1/90                                    |                                                                                                    |  |
| Kursnummer:                                                  | TEST0001                                    |                                                                                                    |  |
| Sie sind neu<br>Coach?<br>Dann wählen Sie I<br>Benutzername: | beim PV-Online-<br>hr zukünftiges Passwort: | Oder besitzen Sie schon ein Konto<br>beim PV-Online-Coach?<br>Dann verbinden Sie den diesen Kurs mit Ihrem<br>bestehenden Konto durch Eingabe Ihrer<br>Benutzerdaten: |  |
| Ihr Passwort:                                                | Neues Passwort                              | Benutzername:                                                                                                    |  |
| Achten Sie darauf,<br>gedrückt ist!                          | dass die Feststelltaste nicht               | Passwort:                                                                                                    |  |
| Passwort<br>wiederholen:                                     | Neues Passwort                              |                                                                                                    |  |

#### Variante B

<u>Wenn</u> Sie <u>neu</u> beim PV-Online-Coach sind, können Sie nun auf der linken Seite Ihr gewünschtes Passwort (mindestens 8 Zeichen lang) eingeben.

#### Hinweis:

Als Benutzername bei der Anmeldung verwenden Sie bitte

• Ihre **Personennummer** (von der Akademie der Steuerberater und Wirtschaftsprüfer).

| PV-Online-Coach |                                                                               |                               |                                                                                                    |                                                                                                | i Info & Hilfe 🗔 Demo 🛔 Anmelden |
|-----------------|-------------------------------------------------------------------------------|-------------------------------|----------------------------------------------------------------------------------------------------|------------------------------------------------------------------------------------------------|----------------------------------|
|                 | Registrierung                                                                 |                               |                                                                                                    |                                                                                                |                                  |
|                 | Personennummer:                                                               | TEST0004                      |                                                                                                    |                                                                                                |                                  |
|                 | Anmeldungsnummer:                                                             | (TEST1/90                     |                                                                                                    |                                                                                                |                                  |
|                 | Kursnummer:                                                                   | (TEST0001                     |                                                                                                    |                                                                                                |                                  |
|                 | Sie sind neu<br>Coach?<br>Dann wählen Sie I<br>Benutzername:<br>Ihr Passwort: | beim PV-Online-               | Oder besitze<br>beim PV-Onl<br>Dann verbinden Si<br>bestehenden Kont<br>Benutzerdaten:<br>Benutzername: | en Sie schon ein Konto<br>ine-Coach?<br>le den diesen Kurs mit Ihrem<br>to durch Eingabe Ihrer |                                  |
|                 | Achten Sie darauf,<br>gedrückt ist!                                           | dass die Feststelltaste nicht | Passwort:                                                                                               | Passwort                                                                                       |                                  |
|                 | Passwort<br>wiederholen:                                                      | Registrierung abschließen     |                                                                                                    | Zu diesem Konto zuordnen                                                                       |                                  |

#### Schritt 6: Anmelden

• Damit ist die Registrierung abgeschlossen und Sie können sich beim PV-Online-Coach anmelden und diesen nutzen.

| PV-Online-Coach |                                                                                                    | i Info & Hilfe 🖵 Demo |
|-----------------|----------------------------------------------------------------------------------------------------|-----------------------|
|                 | Registrierung  Ihr Konto wurde eingerichtet. Sie können sich nun mit Ihren Benutzerdaten anmelden. Anmelden |                       |
|                 |                                                                                                    |                       |
|                 |                                                                                                    |                       |

-----

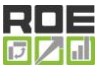

Seite 7

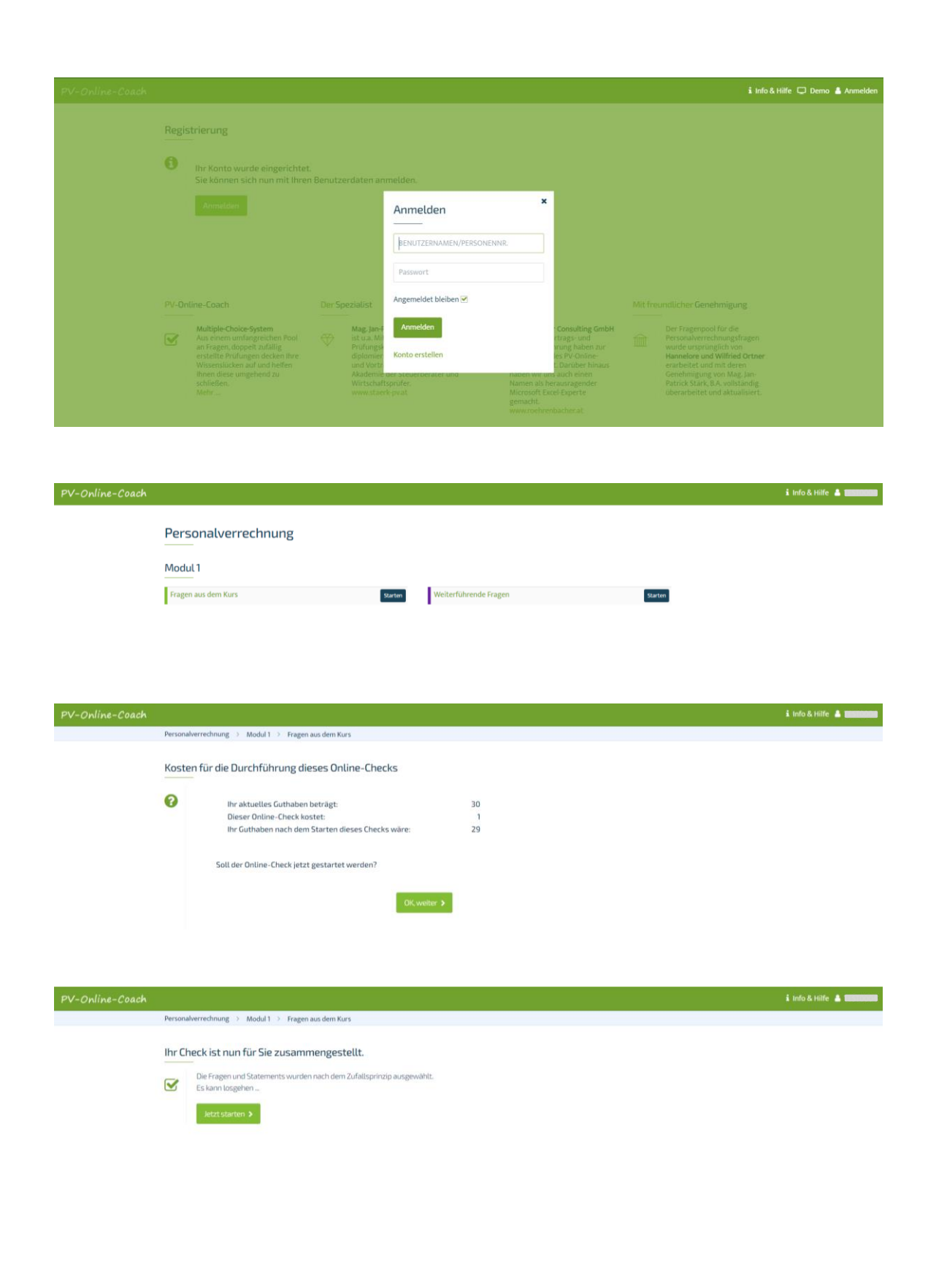

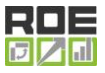

Seite 8

| ach                                                                                                    |                                                                                                    |                                                                                                    |                                       |                                                                                                    |                                                                                         |
|----------------------------------------------------------------------------------------------------|----------------------------------------------------------------------------------------------------|----------------------------------------------------------------------------------------------------|---------------------------------------|----------------------------------------------------------------------------------------------------|-----------------------------------------------------------------------------------------|
| Personalverrechnung $ ightarrow$ Modul 1 $ ightarrow$ Fragen aus dem Kurs                                                                                                    |                                                                                                    |                                                                                                    |                                       |                                                                                                    |                                                                                         |
| Aufanha Mc Luna A                                                                                                    |                                                                                                    |                                                                                                    |                                       | Ditte wählen fü                                                                                                    |                                                                                         |
| Arbeitsracht                                                                                                    |                                                                                                    |                                                                                                    | Richtig                               | Falsch                                                                                                    | e:<br>Nicht                                                                             |
| Albersteen                                                                                                    |                                                                                                    |                                                                                                    |                                       | 10000                                                                                                    | beantwortet                                                                             |
| Im Dienstvertrag kann auch ein niedrigeres Entgelt vereinbart<br>eine übereinstimmende Willenserklärung zweier Rechtsperson                                                                                                    | werden als laut Kollektivvertrag vorgegeben ist, da<br>en handelt.                                                                                                    | es sich um                                                                                                    | ۲                                     |                                                                                                    |                                                                                         |
| Der verfassungsrechtliche Gleichbehandlungsgrundsatz ist für                                                                                                    | das Arbeitsleben von grundsätzlicher Bedeutung.                                                                                                    |                                                                                                    | ۲                                     |                                                                                                    |                                                                                         |
| Freie Dienstnehmer können ihre Arbeitsleistung grundsätzlich                                                                                                    | auch daheim erbringen.                                                                                                    |                                                                                                    | ۲                                     |                                                                                                    |                                                                                         |
| Unternehmen, die in der Liste der Scheinunternehmer auf der werden.                                                                                                    | BMF-Homepage aufscheinen, können vorbehaltlos                                                                                                    | beauftragt                                                                                                    |                                       | ۲                                                                                                    |                                                                                         |
|                                                                                                    |                                                                                                    |                                                                                                    |                                       |                                                                                                    |                                                                                         |
|                                                                                                    |                                                                                                    |                                                                                                    |                                       |                                                                                                    |                                                                                         |
| CA<br>Personalverrechnung > Modul 1 > Fragen aus dem Kurs<br>Lösume nur Aufrahe Nr 2 unn 4.                                                                                                    |                                                                                                    |                                                                                                    |                                       |                                                                                                    |                                                                                         |
| Personalverrechnung > Modul 1 > Fragen aus dem Kurs<br>Lösung zur Aufgebe Nr. 2 von 4<br>Arbeitsrecht                                                                                                    |                                                                                                    | Korrekte<br>Antwort                                                                                                    | Ihre<br>Antwort                       | Bewe<br>Ihrer A                                                                                                    | rtung<br>ntwort                                                                         |
| Personalverrechnung  Modul  Personalverrechnung  Modul  Pragen aus dem Kurs Losung zur Aufgabe Hr. 2 von 4 Arbeitsrecht Im Dienstvertrag kann auch ein niedrigeres Entgel vorgegeben ist, da es sich um eine übereinstimme handelt.                                                                                                    | t vereinbart werden als laut Kollektivvertrag<br>nde Willenserklärung zweier Rechtspersonen                                                                                                    | Korrekte<br>Antwort                                                                                                    | Ihre<br>Antwort                       | Bewe<br>Ihrer A<br>NICHT<br>beantu                                                                                                  | rtung<br>ntwort<br>korrekt<br>wortet                                                    |
| Personalverrechnung > Modul > Fragen aus dem Kurs Lönung zur Aufgabe Hr. 2 von 4 Arbeitsrecht Im Dienstvertrag kann auch ein niedrigeres Entgel vorgegeben ist, da es sich um eine übereinstimme handelt. Da im Stufenbau der Rechtsordnung die Kollektin Kollektivertrag nicht unterschritten werden.                                                                                                    | t vereinbart werden als laut Kollektivvertrag<br>nde Willenserklärung zweier Rechtspersonen<br>vverträge über den Dienstverträgen stehen, darf zu                                                                                                    | Korrekte<br>Antwort<br>X<br>Im Nachteil des                                                                                                    | Ihre<br>Antwort<br>IDienstnehmers die | Bewe<br>Ihrer A<br>NICHT I<br>Beanty<br>Mindestentlohnuu                                                                            | rtung<br>ntwort<br>korrekt<br>vortet<br>ng laut                                         |
| Personalverrechnung > Modul > Fragen aus dem Kurs Lösung zur Aufgabe Hc 2 von 4 Arbeitsrecht III Dienstvertrag kann auch ein niedrigeres Entgel vorgegeben ist, da es sich um eine übereinstimme handelt. Da im Stufenbau der Rechtsordnung die Kollektiv Kollektivvertrag nicht unterschritten werden. Der verfassungsrechtliche Gleichbehandlungsgrun Bedeutung.                                                                                                    | t vereinbart werden als laut Kollektivvertrag<br>nde Willenserklärung zweier Rechtspersonen<br>vverträge über den Dienstverträgen stehen, darf zu<br>ndsatz ist für das Arbeitsleben von grundsätzlicher                                                                                        | Korrekte<br>Antwort<br>Municipal Antwork<br>Antwork<br>Municipal Antwork<br>Municipal Antwork<br>Antwork<br>Municipal Antwork<br>Municipal Antwork<br>Antwork<br>Municipal Antwork<br>Municipal Antwork<br>Antwork<br>Municipal Antwork<br>Municipal Antwork | Ihre<br>Antwort<br>Dienstnehmers die  | Bewe<br>Ihrer A<br>NICHT I<br>Beanty<br>Mindestentiohnun<br>Korr<br>beanty                                                          | rtung<br>ntwort<br>korrekt<br>wortet<br>ng laut<br>rekt<br>wortet                       |
| Personalverrechnung  Modul  Fragen aus dem Kurs  Lonung zur Aufgaber Nr. 2 von 4  Arbeitsrecht  Im Dienstvertrag kann auch ein niedrigeres Entgel worgegeben ist, da es sich um eine übereinstimme handelt.  Da im Stufenbau der Rechtsordnung die Kollektin Kollektivertrag nicht unterschritten werden.  Der verfassungsrechtliche Gleichbehandlungsgrun Bedeutung.  Freie Dienstnehmer können ihre Arbeitsleistung ge                                                                                                    | t vereinbart werden als laut Kollektivvertrag<br>nde Willenserklärung zweier Rechtspersonen<br>vverträge über den Dienstverträgen stehen, darf zu<br>idsatz ist für das Arbeitsleben von grundsätzlicher<br>rundsätzlich auch daheim erbringen.                                                 | Korrekte<br>Antwort<br>Im Nachteil des                                                                                                    | Ihre<br>Antwort<br>Dienstnehmers die  | Bewe<br>Ihrer A<br>NICHT IT<br>beants<br>Mindestentlohnu<br>Korr<br>beants                                                          | rtung<br>ntwort<br>korrekt<br>wortet<br>ng laut<br>rekt<br>wortet                       |
| Personalverrechnung > Modul > Fragen aus dem Kurs         Lösung nur Aufgabe M: 2 von 4         Arbeitsrecht         Im Dienstvertrag kann auch ein niedrigeres Entgel worgegeben ist, da es sich um eine übereinstimme handelt.         Xolektivvertrag nicht unterschritten werden.         Da im Stufenbau der Rechtsordnung die Kollektiv Kollektivertrag nicht unterschritten werden.         Der verfassungsrechtliche Gleichbehandlungsgrun Bedeutung.         Freie Dienstnehmer können ihre Arbeitsleistung gu         Unternehmen, die in der Liste der Scheinunterneh vorbehaltlos beauftragt werden. | t vereinbart werden als laut Kollektivvertrag<br>nde Willenserklärung zweier Rechtspersonen<br>vverträge über den Dienstverträgen stehen, darf zu<br>ndsatz ist für das Arbeitsleben von grundsätzlicher<br>rundsätzlich auch daheim erbringen.<br>mer auf der BMF-Homepage aufscheinen, können | Korrekte<br>Antwort<br>Im Nachteil des                                                                                                    | Ihre<br>Antwort<br>Dienstnehmers die  | Bewe<br>Ihrer A<br>NICHT //<br>Beanty<br>MindestentJohnuu<br>MindestentJohnuu<br>Korr<br>Beanty<br>Korr<br>Beanty<br>Korr<br>Beanty | rtung<br>ntwort<br>korrekt<br>wortet<br>ng laut<br>rekt<br>wortet<br>korrekt<br>korrekt |

## Kontakt

Bei Fragen stehen wir Ihnen gerne unter <u>support@pv-online-coach.at</u> zur Verfügung. Unter